## Fotosizer – Bedienung

Version 24.08.2012

Mit den heute üblichen Fotoaufnahmegeräten werden Fotodateien erzeugt, die Grössen von über 2 Megabyte besitzen. Solche Dateigrössen sind im Internet nicht erwünscht und führen zu langen Ladezeiten. Das Programm "Fotosizer" ist ein Freeware-Batchprogramm mit welchem JPEG und

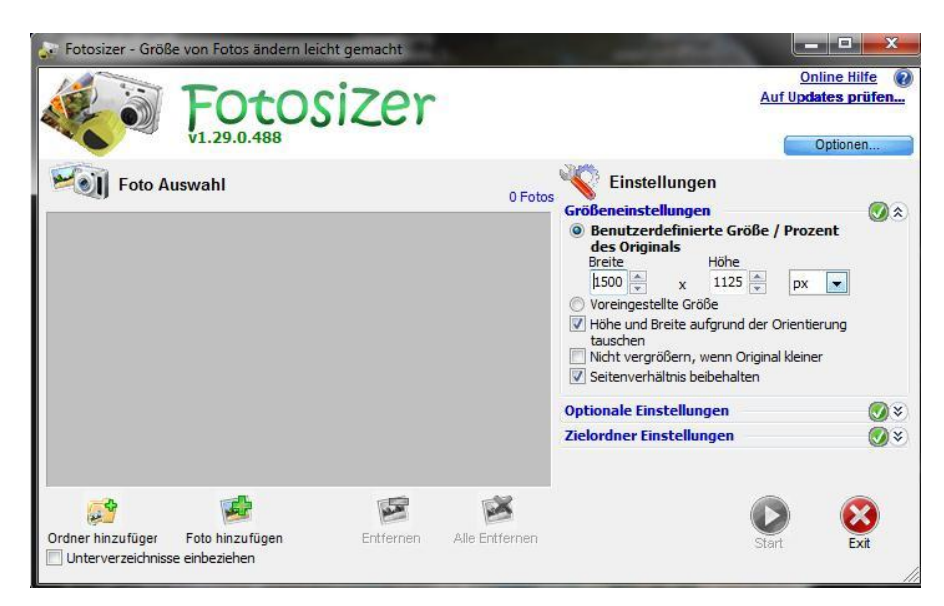

andere Bilddateien elegant in drei Schritten (erster Schritt: Wahl der Bilddateien / zweiter Schritt: Einstellen der Verkleinerung / dritter Schritt: Durchführen der Verkleinerung) auf internettaugliche Dateigrössen verkleinert werden können.

Einrichten auf dem PC: Die Programm-Einrichtdatei "fsSetup129.exe" auf das Desktop kopieren und mit einem Doppelklick starten. Nachdem Einrichten kann diese Datei wieder vom Desktop weggelöscht werden. Es müssen mindestens folgende Optionen voreingestellt werden:

| Optionen:                 | Sprache auf Deutsch einstellen und OK                                                                                                    |
|---------------------------|----------------------------------------------------------------------------------------------------|
| Grösseneinstellungen:     | Breite auf 1500 Pixel (Galerien) bzw. 600 Pixel (Bilder) einstellen und<br>dabei Höhenangaben ausser Acht lassen<br>Box von "Höhe und Breite tauschen" makieren<br>Box von "Seitenverhältnis beibehalten" markieren |
| Optionale Einstellungen:  | unter "Sonstiges" Qualität auf: 80% einstellen                                                                                                    |
| Zielordner Einstellungen: | Verzeichnis-Icon anklicken, Zielort einstellen und Ordner einrichten<br>Ausgabeformat auf "wie das Original" einstellen<br>Datei-Maske auf "%F" einstellen                                                          |

## Durchführen einer Bildreduktion

Bei Klick auf den Verzeichnisknopf "Ordner hinzufügen" bzw "Foto hinzufügen" werden die zu reduzierenden Dateien im Auswahlfeld angezeigt. Wenn bei den Einstellungen alles richtig eingestellt ist, auf den Start-Knopf klicken und abwarten bis alle Dateien reduziert sind.

| Fotosizer - Größe von Fotos ändern leicht gemacht                                                                          |           |                       |                                                                                                    | X        |
|----------------------------------------------------------------------------------------------------|-----------|-----------------------|----------------------------------------------------------------------------------------------------|----------|
| Fotosizer                                                                                                    |           |                       | Online H<br>Auf Updates pr                                                                                           | tilfe @  |
| £7.91                                                                                                    |           |                       | Optione                                                                                                    | 11       |
| Foto Auswahl                                                                                                    |           | 8 Foto                | S Einstellungen                                                                                                    |          |
| D:\PrintScreen Files\ScreenShot001.jpg<br>648x601 px Nach Größen Änderung:1500x1391 px<br>JPG Fotos<br>93 K8               |           |                       | Größeneinstellungen     Benutzerdefinierte Größe / Prozent     des Originals     Breite Höhe     1500 A 1391 Provent | 8        |
| D:\PrintScreen Files\ScreenShot002.jpg<br>642x605 px Nach Größen Änderung:1476x1391 px<br>JPG Fotos<br>77 KB               |           | Voreingestellte Größe | ing                                                                                                    |          |
| D:\PrintScreen Files\ScreenShot003.jpg<br>1031x250 px Nach Größen Änderung:1500x364 px<br>JPG Fotos<br>51 KB               |           |                       | Nicht vergrößern, wenn Original kleiner Seitenverhältnis beibehalten Ontionale Einstellungen                         |          |
| D:\PrintScreen Files\ScreenShot004.jpg<br>639x224 px Nach Größen Änderung:1500x526 px<br>JPC Fotos                         |           | =                     | Zielordner Einstellungen<br>Zielordner                                                                               |          |
| 12 KB<br>Windows Market Billes (Screen Shot005.jpg<br>717X664 px Nach Größen Änderung: 1500x1389 px<br>JPG Fotos<br>125 KB |           |                       | D:\Desktop\Bilder                                                                                                    |          |
| D:\PrintScreen Files\ScreenShot006.jpg                                                                                     |           |                       | [Wie das Original]                                                                                                   |          |
| JPG Fotos Nach Größen Anderung:1500x933 px                                                                                 |           |                       | Datei Maske                                                                                                    |          |
| 181 KB                                                                                                    |           |                       | %F 🗸                                                                                                    | 0        |
| JPG Fotos<br>24 KB                                                                                                    |           |                       | Nur benutzen, wenn Zielordner ungleich<br>Originalordner                                                             |          |
| D:\PrintScreen Files\ScreenShot008.jpg<br>1016x806 px Nach Größen Änderung:1500x1190 px<br>JPG Fotos                       |           |                       |                                                                                                    |          |
| Ordner hinzufüch Foto hinzufügen                                                                                           | Entfernen | Alle Entfernen        | Start Ex                                                                                                    | 3<br>cit |

Nach Fertigstellen der Reduktion (Programmmeldung: Fertig!) können die reduzierten Bilder im eingerichteten Zielordner (z.B. D:\Desktop\Bilder) abgeholt werden. Das Programm über den "Exit"-Knopf verlassen.